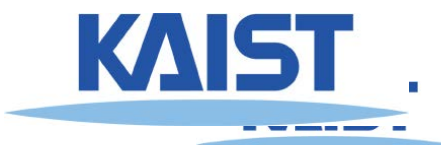

### NVIDIA OptiX Ray Tracing Engine

- NVIDIA's ray tracing engine based on CUDA
- Requires NVIDIA GPU to work
- Requires Windows or Linux systems

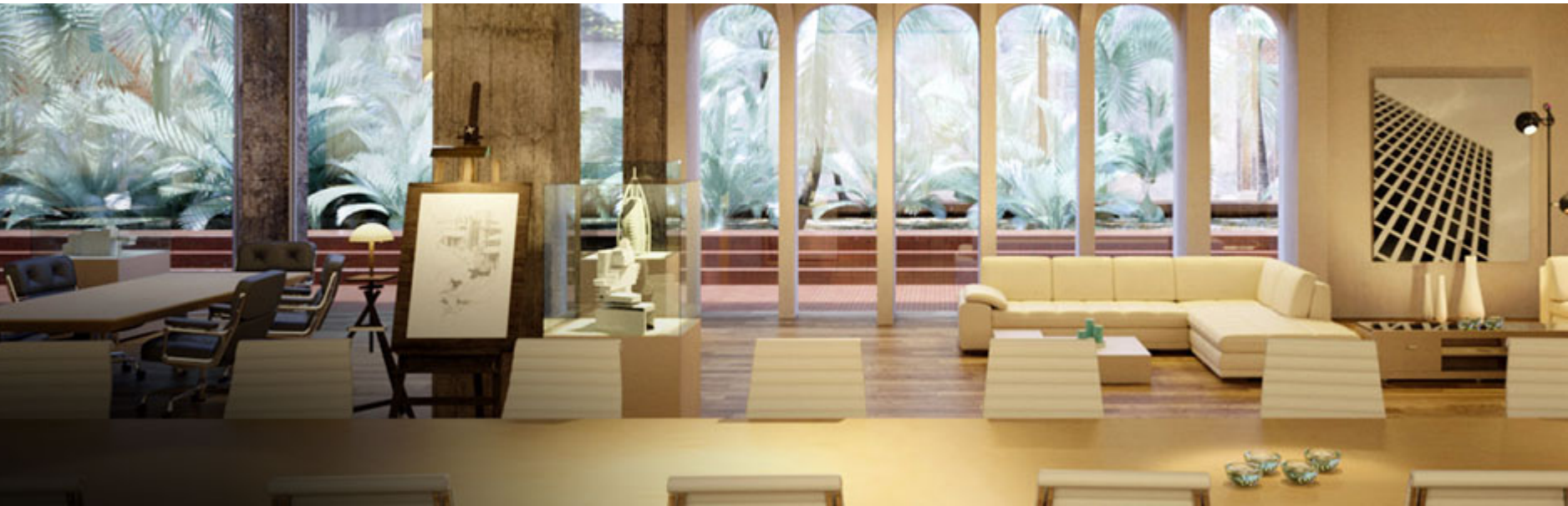

NVIDIA's commercial renderer, Iray, is built upon OptiX Technology

#### Prerequisite - CUDA Toolkit

- NVIDIA's GPGPU interface
- Download latest version at:

https://developer.nvidia.com/cuda-downloads

#### CUDA Toolkit 11.4 Update 1 Downloads

Home

| ~  |     | -   |      |      |
|----|-----|-----|------|------|
| Se | ect | are | Plat | torm |
|    |     |     | <br> |      |

Click on the green buttons that describe your target platform. Only supported platforms will be shown. By downloading and using the software, you agree to fully comply with the terms and conditions of the CUDA EULA.

Operating System

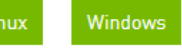

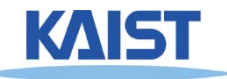

#### Prerequisite - CMake

- Used for generate various open-source build environments, including OptiX samples
- Download latest version at: <u>http://www.cmake.org/download/</u>

| <u>▲</u> CMake                                                                   | About ~ Resources ~ Developer Resources ~ Download $O$ |
|----------------------------------------------------------------------------------|--------------------------------------------------------|
| Binary distributions:                                                            |                                                        |
| Platform                                                                         | Files                                                  |
| Windows x64 Installer: Installer tool has changed. Uninstall CMake 3.4 or lower  | first! cmake-3.21.1-windows-x86_64.msi                 |
| Windows x64 ZIP                                                                  | cmake-3.21.1-windows-x86_64.zip                        |
| Windows i386 Installer: Installer tool has changed. Uninstall CMake 3.4 or lower | first! cmake-3.21.1-windows-i386.msi                   |
| Windows i386 ZIP                                                                 | cmake-3.21.1-windows-i386.zip                          |
| macOS 10.13 or later                                                             | cmake-3.21.1-macos-universal.dmg                       |
|                                                                                  | cmake-3.21.1-macos-universal.tar.gz                    |
| macOS 10.10 or later                                                             | cmake-3.21.1-macos10.10-universal.dmg                  |
|                                                                                  | cmake-3.21.1-macos10.10-universal.tar.gz               |
| Linux x86_64                                                                     | cmake-3.21.1-linux-x86_64.sh                           |
|                                                                                  | cmake-3.21.1-linux-x86_64.tar.gz                       |
| Linux aarch64                                                                    | cmake-3.21.1-linux-aarch64.sh                          |
|                                                                                  | cmake-3.21.1-linux-aarch64.tar.gz                      |

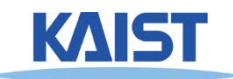

- Once both prerequisites are installed, grab OptiX from following location:
  - Requires to join NVIDIA Developer Program Membership
  - <u>https://developer.nvidia.com/designworks/op</u> <u>tix/download</u>
- Testes environment by TA:
  - Windows 10, 64 bit/Visual Studio 2019
  - Ubuntu 20.04
  - CUDA 11.4 version
  - Cmake 3.21.1 version
  - Optix 7.3.0

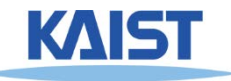

• Let's make project files for OptiX samples!

- Run cmake-gui
- 1) Set source code to OptiX SDK location
   In Windows, default location is following:

•%ProgramData%\ NVIDIA Corporation\ OptiX SDK {version}\ SDK

2) Set destination to a new folder
Don't set it to the same folder of SDK itself

| 🛕 CMake 3.21.1 - D:/Project                                                                          | _                                                    |        | $\times$         |     |  |  |
|----------------------------------------------------------------------------------------------------|------------------------------------------------------|--------|------------------|-----|--|--|
| <u>File T</u> ools <u>O</u> ptions <u>H</u> elp                                                      |                                                      |        |                  |     |  |  |
| Where is the source code:         C:/ProgramData/NVIDIA Corporation/OptiX SDK 7,3,0/SDK         Brow |                                                      |        |                  |     |  |  |
| Preset:                                                                                              | <custom></custom>                                    | 1      |                  |     |  |  |
| Where to build the binaries:                                                                         | D:/Project/OptiX-samples                             | Bro    | wse <u>B</u> uil | d   |  |  |
| S <u>e</u> arch:                                                                                     | 🗌 Grouped 🗌 Advanced  🕂 Add Entry 🐹 <u>R</u> emove E | ntry E | <u>n</u> vironme | ent |  |  |

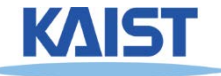

### • Let's make project files for OptiX samples!

 3) Click "Configure" and specify your build environment

? ×

 $\sim$ 

 $\sim$ 

#### ← 🛕

Specify the generator for this project

Visual Studio 16 2019

Optional platform for generator(if empty, generator uses: x64)

Optional toolset to use (argument to -T)

Use default native compilers

Specify native compilers

- Specify toolchain file for cross-compiling
- Specify options for cross-compiling

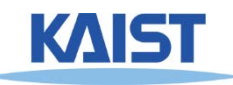

- Let's make project files for OptiX samples!
  - 4) If configuring is done, click "Generate" to generate build files.

| 🛕 CMake 3.21.1 - D:/Projec                                                                                     | t/OptiX-samples            |                        |                     |                      | _             |                 | Х   |
|----------------------------------------------------------------------------------------------------|----------------------------|------------------------|---------------------|----------------------|---------------|-----------------|-----|
| <u>File Tools Options H</u> elp                                                                                | )                          |                        |                     |                      |               |                 |     |
| Where is the source code:                                                                                      | C:/ProgramData/NVIDIA Corp | oration/OptiX SDK 7,3  | 3,0/SDK             |                      | Brow          | se <u>S</u> our | rce |
| Preset:                                                                                                    | <custom></custom>          |                        |                     | $\sim$               |               |                 |     |
| Where to build the binaries:                                                                                   | D:/Project/OptiX-samples   |                        |                     | ~                    | Brov          | vse <u>B</u> ui | ld  |
| S <u>e</u> arch:                                                                                               | Gro                        | uped 🗌 Advanced        | 🕂 <u>A</u> dd Entry | 💥 <u>R</u> emove Ent | ry E <u>r</u> | vironm          | ent |
| Name                                                                                                    |                            | Value                  |                     |                      |               |                 | ^   |
| CMAKE_CONFIGURATION_TY                                                                                         | /PES                       | Debug;Release;MinS     | izeRel;RelWithDe    | ebinfo               |               |                 |     |
| CMAKE_INSTALL_PREFIX                                                                                           | :                          | C:/Program Files (x8   | 86)/OptiX-Sampl     | es                   |               |                 |     |
| CUDA_04_BIT_DEVICE_CODE                                                                                        | ES DURING COMPILE          |                        |                     |                      |               |                 |     |
| CUDA_ENABLE_BATCHING                                                                                           |                            |                        |                     |                      |               |                 |     |
| CUDA_GENERATE_DEPENDEN                                                                                         | NCIES_DURING_CONFIGURE     |                        |                     |                      |               |                 |     |
| CUDA_HOST_COMPILER                                                                                             |                            | \$(VCInstallDir)Tools/ | /MSVC/\$(VCToo      | lsVersion)/bin/Hos   | t\$(Plat      | form)/\$        | (PI |
| CUDA_NVRTC_ENABLED                                                                                             |                            |                        |                     |                      |               |                 |     |
| CUDA_REMOVE_GLOBAL_ME                                                                                          | MORY_SPACE_WARNING         |                        |                     |                      |               |                 |     |
|                                                                                                    |                            | CUDA_SDK_ROUI_L        | /IDIA GPU Comr      | uting Toolkit/CUP    | A A/11        | 4               |     |
|                                                                                                    | INITIME                    |                        | ADIA GPU COMp       |                      | AVVIII.       | 4               | ×   |
| <                                                                                                    |                            |                        |                     |                      |               |                 | >   |
| Press Configure to update and display new values in red, then press Generate to generate selected build files, |                            |                        |                     |                      |               |                 |     |
| <u>C</u> onfigure <u>G</u> enerate                                                                             | Open Project Current Gener | ator: Visual Studio 16 | 2019                |                      |               |                 |     |
| This warning is for                                                                                            | project developers.        | Use -Wno-dev to        | o suppress i        | it.                  |               |                 | ^   |
| Generating done                                                                                                |                            |                        |                     |                      |               |                 | ~   |
| <                                                                                                    |                            |                        |                     |                      |               |                 | >   |

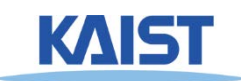

#### Let's make project files for OptiX samples!

 If Cmake does not find the compiler, you should modify your Visual Studio to install Universal Windows App Development Tools.

| 치됨 사용 가능                               | Modify         |                                                                                |  |  |  |
|----------------------------------------|----------------|--------------------------------------------------------------------------------|--|--|--|
| 🗙 Visual Studio Community 2019         | 수정( <u>M</u> ) | 개발자 뉴스                                                                         |  |  |  |
| 16.11.1                                | 시작(L)          | Visual Studio 2022 Preview 3 now available!                                    |  |  |  |
| 강력한 IDE, 학생, 오픈 소스 제공자 및 개인을 위해 무료로 제공 | 자세히 🔻          | We are excited to announce the third prev<br>2021년 8월 10일 하요일                  |  |  |  |
| 릴리스 정보                                 |                | Vicual Studio 2019 v16 11 is Available Now                                     |  |  |  |
|                                        |                | We are excited to announce the release of Visu                                 |  |  |  |
| ᆀ Visual Studio Community 2017         | 수정( <u>M</u> ) | 2021년 8월 10일 화요일                                                               |  |  |  |
| 15.9.36                                | 시작(L)          | Speed up your .NET and C++ development wit<br>Hot Reload in Visual Studio 2022 |  |  |  |
| () 업데이트 사용 가능                          | 자세히 👻          | With the recent release of Visual Studio 2022                                  |  |  |  |
| 15.9.38 세부 정보 보기                       | 업데이트(U)        | 2021년 8월 3일 화요일                                                                |  |  |  |

도움이 필요하십니까? <u>Microsoft Developer</u> <u>Community</u>를 확인하거나 <u>Visual Studio 지원</u>을 통해 문의하세요.

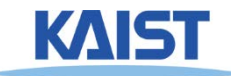

- Let's make project files for OptiX samples!
  - If Cmake does not find the compiler, you should modify your Visual Studio to install Universal Windows App Development Tools.

|                                                                                                    |                                                                                           | X X                                                                                                    |
|----------------------------------------------------------------------------------------------------|-------------------------------------------------------------------------------------------|----------------------------------------------------------------------------------------------------|
| Vieual Ctudia Installar                                                                                                    |                                                                                           |                                                                                                    |
| — Visual Studio Community 2019 — 16.11.1 수정                                                                                                    |                                                                                           | ×                                                                                                    |
| 워크로드 개별 구성 요소 언어 팩 설치 위치                                                                                                    |                                                                                           |                                                                                                    |
| ASP.NET 및 캡 개월<br>Docker 지원이 포함된 ASP.NET Core, ASP.NET, HTML/<br>JavaScript 및 컨테이너를 사용하여 웹 애플리케이션을 빌                                                                                                    | Azure 개발<br>.NET 및 .NET Framework를 사용하여 클라우드 앱을 개발하<br>고리소스를 만들기 위한 Azure SDK, 도구 및 프로젝트입 | 설치 세부 정보                                                                                                    |
|                                                                                                    |                                                                                           | ▶ Visual Studio 핵심 편집기<br>▶ C++를 사용한 데스크톱 개발                                                                                                    |
| Python 개발         Python 개발           Python에 대한 편집, 디버깅, 대화형 개발 및 소스 제어입니         다.                                                                                                    | Node.js 개발<br>비동기 이벤트 구동 JavaScript 런타임인 Node.js를 사용하<br>여 확장 가능한 네트워크 애플리케이션을 빌드합니다.     | <ul> <li>         ◆ 유니버설 Windows 플랫폼 개발         ◆ 포함됨         ✓ Blend for Visual Studio         ✓ .NET 네이티브 및 .NET Standard      </li> </ul>                                                                                                    |
| 데스크톱 및 모바일 (5)                                                                                                    |                                                                                           | ✓ Nutget 패키지 관디자 ✓ 유니버설 Windows 플랫폼 도구                                                                                                    |
| NET 데스크톱 개발<br>.NET 및 .NET Framework와 함께 C#, Visual Basic 및 F#을<br>사용하여 WPF, Windows Forms 및 콘솔 애플리케이션을                                                                                                    | ★+                                                                                        | <ul> <li>✓ Windows 10 SDK(10.0.19041.0)</li> <li>✓ 선택 사항</li> <li>✓ IntelliCode</li> <li>USB 디바이스 연결</li> <li>C++(v142) 유니버설 Windows 플랫폼 도구</li> </ul>                                                                                          |
| <ul> <li>유니버설 Windows 물럇품 개발</li> <li>♥</li> <li>♥<!--</td--><td>NET을 사용한 모바일 개발<br/>Xamarin을 사용하여 iOS, Android 또는 Windows용 플랫폼<br/>간 애플리케이션을 빌드합니다.</td><td><ul> <li>C++(v141) 유니버설 Windows 클닷폼 도구</li> <li>DirectX용 그래픽 디버거 및 GPU 프로파일러</li> <li>Windows 10 SDK(10.0.18362.0)</li> <li>Windows 10 SDK(10.0.17763.0)</li> <li>Windows 10 SDK(10.0.17134.0)</li> <li>Windows 10 SDK(10.0.17134.0)</li> </ul></td></li></ul> | NET을 사용한 모바일 개발<br>Xamarin을 사용하여 iOS, Android 또는 Windows용 플랫폼<br>간 애플리케이션을 빌드합니다.         | <ul> <li>C++(v141) 유니버설 Windows 클닷폼 도구</li> <li>DirectX용 그래픽 디버거 및 GPU 프로파일러</li> <li>Windows 10 SDK(10.0.18362.0)</li> <li>Windows 10 SDK(10.0.17763.0)</li> <li>Windows 10 SDK(10.0.17134.0)</li> <li>Windows 10 SDK(10.0.17134.0)</li> </ul> |
| 친구 고, 은 사용하 미비야 개비                                                                                                    |                                                                                           | Windows to 3DK(10.0.10239.0)                                                                                                    |
| 위치<br>C:\Program Files (x86)\Microsoft Visual Studio\2019\Community                                                                                                    |                                                                                           |                                                                                                    |
| 계속하면 선택한 Visual Studio 버전에 대한 <u>라이선스</u> 에 동의하게 됩니다. Micro                                                                                                    | osoft는 Visual Studio와 함께 다른 소프트웨어를 다운로드할 수 있는 기능도                                         | 필요한 전체 공간 OB                                                                                                    |
| 제공합니다. 이 소프트웨어는 <u>타사 고지 사항</u> 또는 해당 라이선스에 명시된 것?<br>게 됩니다.                                                                                                    | 허험 별도로 라이선스가 허여됩니다. 계속하면 이러한 라이선스에도 동의하                                                   | 다운로드하는 동안 설치 ▼ 닫기(C)                                                                                                    |
|                                                                                                    |                                                                                           | 문제 만의제 의 만 2010300003                                                                                                    |

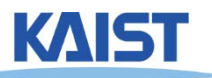

#### Compile with your environments

- In Unix-like OS, default is Makefile
- Just compile it with "make all"
  - In Windows, use Visual Studio solutions
- Build "ALL\_BUILD" project to compile everything

| 🌆 l 💽 🚹 = l                      |                            | OptiX-Samples                   |                    |           | -                | □ ×          |
|----------------------------------|----------------------------|---------------------------------|--------------------|-----------|------------------|--------------|
| File Home Sh                     | are View                   |                                 |                    |           |                  | ~ <b>(</b> ) |
| 🔄 🤿 🗉 🕇 🚺                        | :\Projects\OptiX-Samples   |                                 |                    | Searc     | :h OptiX-Samples | Q            |
| ☆ Favorites                      | Name                       | Date modified                   | Туре               | Size      |                  | ^            |
| Desktop                          | CoptiX-Samples.sdf         | 2015-09-02 오후 9:                | SQL Server Comp    | 59,520 KB |                  |              |
| Downloads                        | OptiX-Samples.sln          | 2015 <mark>-</mark> 09-02 오후 9: | Microsoft Visual S | 59 KB     |                  |              |
| E Recent places                  | sampleConfig.h             | 2015-09-02 오후 9:                | H File             | 2 KB      |                  |              |
|                                  | ZERO_CHECK.vcxproj         | 2015-09-02 오후 9:                | VCXPROJ File       | 163 KB    |                  |              |
| 🝓 Homegroup                      | ZERO_CHECK.vcxproj.filters | 2015 <mark>-</mark> 09-02 오후 9: | VC++ Project Filte | 1 KB      |                  | ~            |
| 68 items 1 item selected 58.9 KB |                            |                                 |                    |           |                  |              |

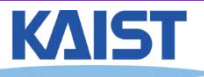

# <u>PA1 (OptiX)</u> <u>Submit screenshots of following projects:</u>

- optixPathTracer, optixSimpleMotionBlur, optixCutouts
- Also, take a look at codes for simple projects to learn how they works
  - optixTriangle, optixSphere, optixWhitted, ...

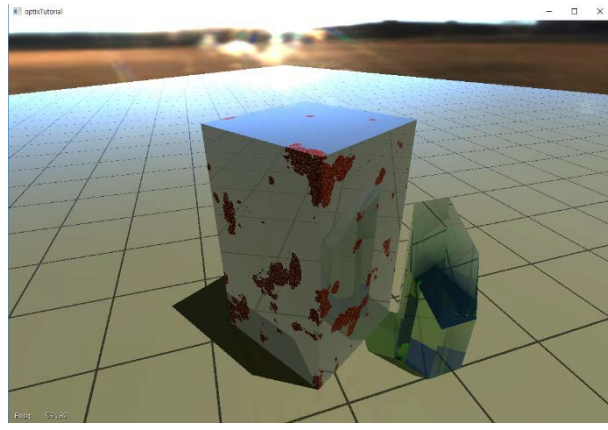

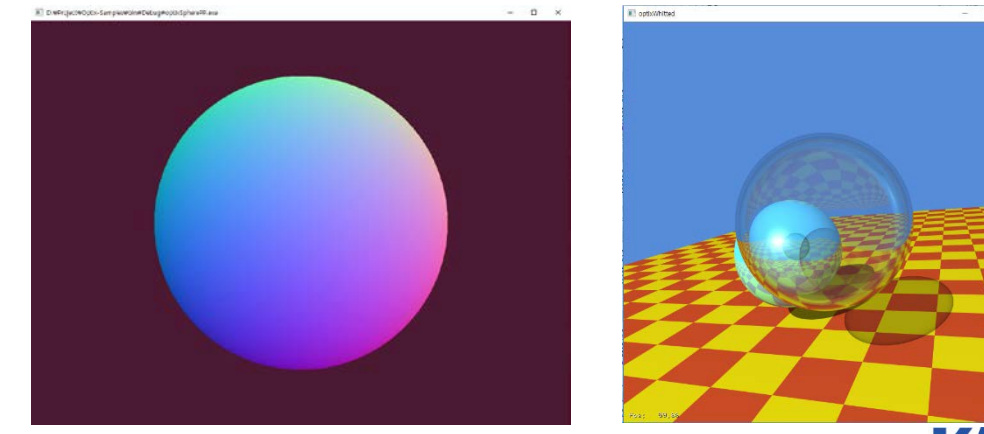